## การเข้าใช้แบบฟอร์มคำร้องทั่วไป

๑. เข้าเว็บไซต์หลักของเทศบาลตำบลน้ำริด ผ่าน URLดังนี้ <u>http://www.namrit.go.th/index.php</u>

๒. จะปรากฏแบนเนอร์ E-SERVICE อยู่ด้านขวามือ

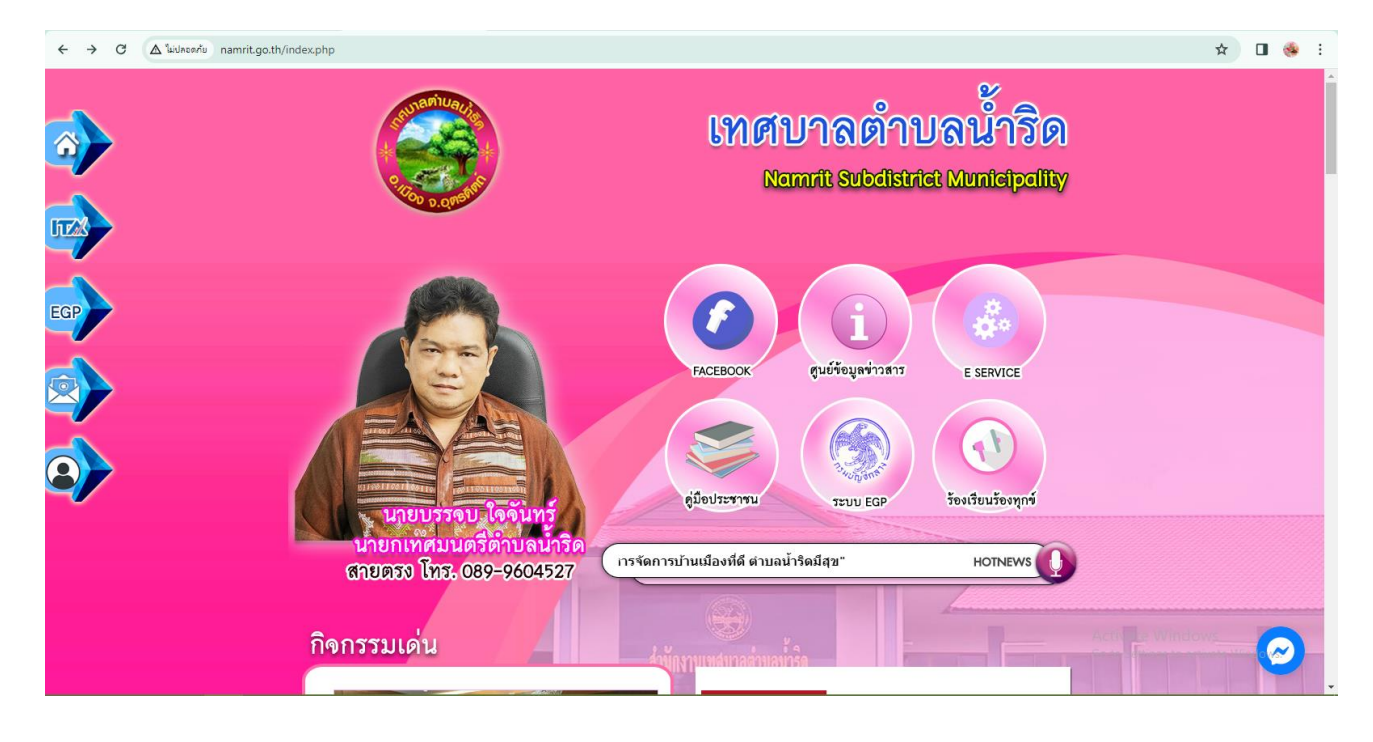

๓. จะปรากฏเมนูบริการประชาชน คลิกเลือก "แบบฟอร์มคำร้องทั่วไป"

| ← → C ▲ luiuseanu namri              | it.go.th/e-service.php                                                                                                    |       | 🖈 🔲 🌸 :                   |
|--------------------------------------|----------------------------------------------------------------------------------------------------|-------|---------------------------|
| 🍥 สหกรณ์ออมหร้พย์พนัก 😓 บริการประชาช | น E-Ser 🔇 สถ.จ.อุทรพิศท์ อ.เมือง จ 🍅 Shopee Thailand   ซี้ 🔕 LHR : ศูนย์ปริการชัยนุ 🚳 : DLA_SSO :: DLA Si                             |       | 🗅 นักมาร์กทั้งหมด         |
|                                      | E-SERVICE บริการประชาชน                                                                                                    |       |                           |
|                                      | เรื่องร้องเรียน/ร้องทุกข์                                                                                                    |       |                           |
| <b>ITTX</b>                          | ร้องเรียนการทุจริต                                                                                                    |       |                           |
|                                      | คำร้องทั่วไป                                                                                                    |       |                           |
| EGP                                  | แบบขอรับดังขยะมูลฝอย และสิ่งปฏิกูล                                                                                                    |       |                           |
|                                      | แบบฟอร์ม ขอรับบริการจัดเก็บขยะ                                                                                                    |       |                           |
|                                      | แบบคำร้องสนับสนุนน้ำอุปโภค-บริโภค                                                                                                    |       |                           |
| <b>&gt;</b>                          | ระบบตรวจสอบสิทธิด้วยตนเอง (Self Service) ผู้มีสิทธิรับเงินอุดหนุนเพื่อการเลี้ยงดู<br>เด็กแรกเกิด โดยใช้หมายเลขบัตรประชาชนของผู้ปกครอง |       |                           |
|                                      | ระบบตรวจสอบสิทธิสวัสดิการ โดยกรมบัญชีกลาง กระทรวงการคลัง                                                                              |       |                           |
|                                      |                                                                                                    | Acti  | rate Windows              |
| www.namrit.go.th/form4.php           |                                                                                                    | Go to | Settings to activate Wind |

๔. คลิกเพื่อทำการกรอกแบบคำร้องตามหัวข้อ แล้วทำการกดบันทึก

|     | คำร้องทั่วไป                                                                                                    | ·                                                           |
|-----|----------------------------------------------------------------------------------------------------|-------------------------------------------------------------|
|     | เชียนที่ เท็ทาการ ทค.น้ำริด<br>ด้านคน้ำริด อำเภอเมืองจุตรดิดถ์ จังหวัดอุตรดิดถ์<br>วิว จาโละอา จาโละอา จาโละอา จาโละอา จาโละอา จาโละอา จาโละอา จาโ                                                                |                                                             |
|     | เรื่อง *เรียง *เรียง *เรียง *เรียง นายอกเทศมนตรีดำบลน้ำริด                                                                                                    |                                                             |
| EGP | หมอขาพเจา * ซาเมอ (วนาง (วนางสามา)<br>อยู่บ้านแลงที่ *ุดนนทมู่ที่ *ต่าบลน้ำริด อำเภอเมืองอุตรดิตถ์ จังหวัด<br>อุตรดิตถ์ 24120<br>เบอร์โทรศัพท์ *อีแแล์                                                            |                                                             |
|     | ขอยื่นคำร้องเรื่อง *                                                                                                    |                                                             |
|     | จึงเรียนมาเพื่อโปรดพิจารณา<br>เอกสารประกอบ 1 * [เลือกไฟล์]ไม่ได้เลือกไฟล์ได                                                                                                    |                                                             |
|     | เอกสารประกอบ 2 * เสือกไฟล์ ไม่ได้เสือกไฟล์ได<br>เอกสารประกอบ 2 * เสือกไฟล์ ไม่ได้เสือกไฟล์ได<br>เอกสารประกอบ 3 เสือกไฟล์ ไม่ได้เสือกไฟล์ได                                                                        | Activate Windows                                            |
|     | อื่นๆ ∗ <u>เสือกไฟล์</u> ไม่ได้เสือกไฟล์ได                                                                                                    | Go to Settings to activate Wind                             |
|     | (หมายเหตุ : * ข่องที่มีเครื่องหมายดอกจันต้องใส่ข้อมูลให้ครบ หากใส่ไม่ครบถ้วนจะไม่สามารถส่งข้อมูล<br>ได้)<br>ป้อนรหัสยืนยัน :<br>786999                                                                            |                                                             |
| EGP | ั (C)<br>บันทึก                                                                                                    |                                                             |
|     |                                                                                                    |                                                             |
|     |                                                                                                    |                                                             |
|     |                                                                                                    |                                                             |
|     | สำนักงานเทคบาลต่าบลน้ำริด<br>เลขที่ 1 ตำบลน้ำริด อำเภอเมืองสุดรสิดถ์ จังหวัดอุตรลิตถ์<br>โทรศัพท์ : 0-5544-7071 โทรสาร : 0-5544-7071 ต่อ 10<br>E-mail ของเทศบาล : saraban (05530106@dla.go.th<br>www.namrit.go.th | Activate Windows<br>Go to Settings to activate Wind Corport |